# Kursustilmelding via nemStudie.dk

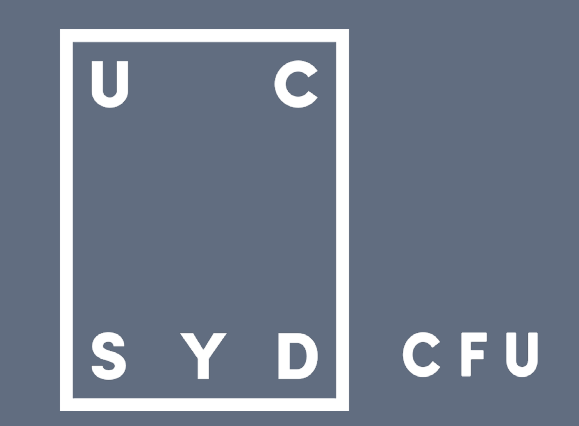

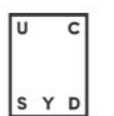

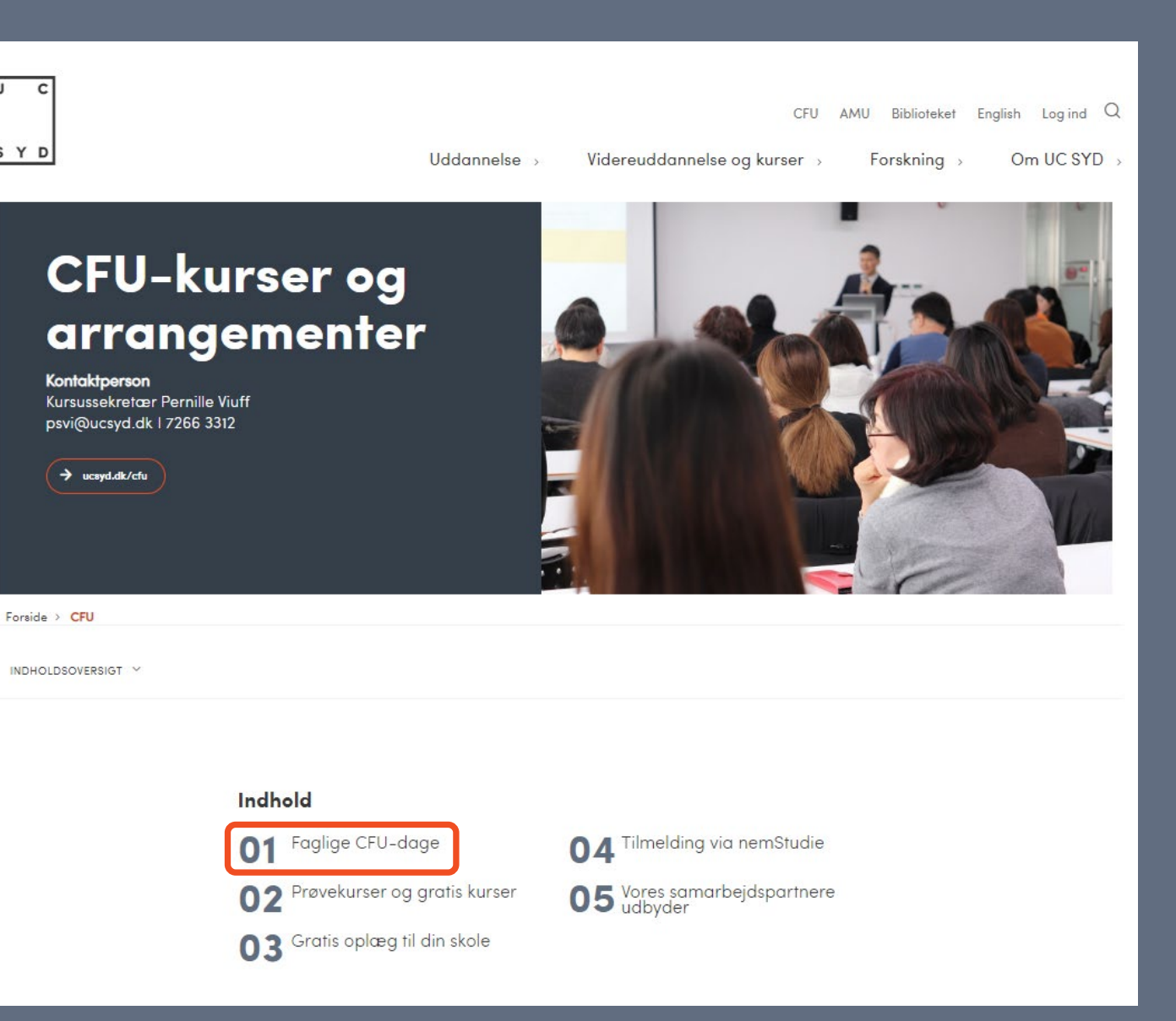

# **KURSUSOVERSIGT**

- Find CFU's kurser på ucsyd.dk/cfu/cfukurser
- Find kurset du gerne vil tilmeldes under Indhold
- I denne vejledning finder vi et kursus under FAGLIGE CFU-dage
- Klik på FAGLIGE CFU-dage under Indhold

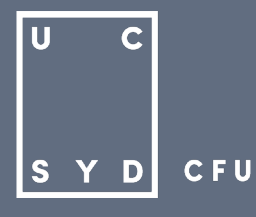

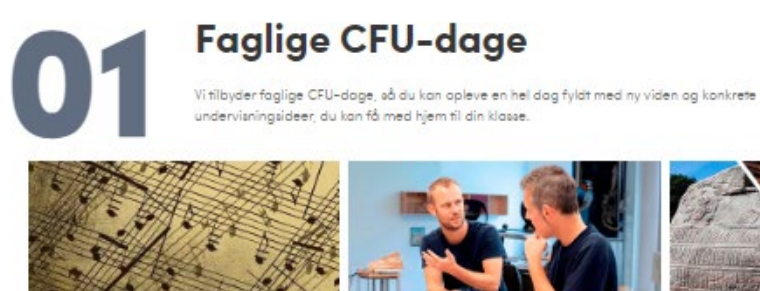

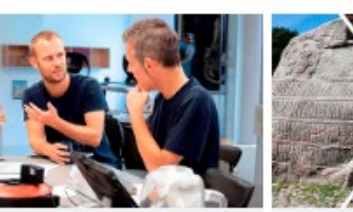

15. maj 2024 (Haderslev) Musikfagets dag

08-09-2024 (Hoderslev) Matematikfagets dag

-> Se beskrivelse og filmeld dig

04-11-2024 og 11-11-2024 (Folkelingel)

→ Se beskrivelse og filmeld dig

18-03-2025 (Aarhus) | 19-03-2025 (Roskilde)

Samfundsfaglærernes dag

-> Se beskrivelse og filmeld dig

Turen til Folketinget

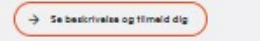

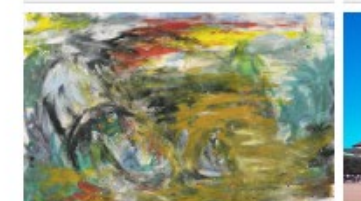

Håndværk- og designfagets

29-10-2024 (Esbjerg)

-> Under udarbejdelse

05-03-2025 (Esbjerg) Sproglærernes dag

→ Se beskrivelse og tilmeld dig

dag

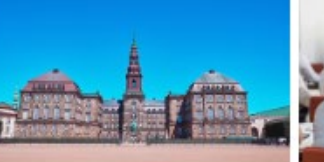

![](_page_2_Picture_7.jpeg)

23-10-2024 (Jelling) | 24-10-20245 (Roskilde)

Historielærernes dag

-> Se beskrivelse og tilmeld dig

21-11-2024 (Esbjerg) Danskfagets dag

![](_page_2_Picture_9.jpeg)

![](_page_2_Picture_10.jpeg)

# **KURSUSOVERSIGT**

- Nu vises alle kurser indenfor FAGLIGE CFU-dage
- En kursusbeskrivelse folder sig ud
- Klik på det kursus du vil læse mere med på [ Se kursusbeskrivelse og tilmeld dig ]

![](_page_2_Picture_15.jpeg)

Faglige CFU-dage

# Danskfagets dag

Oplev en hel dag fyldt med ny viden og konkrete undervisningsideer, du kan få med hjem til din klasse.

-> Tilboge til kursusoversigte

![](_page_3_Picture_4.jpeg)

#### Forside > CFU

#### Danskfagets dag

#### Eleven som kreativ producent

På danskfagets dag – Eleven som kreativ producent, vil du have mulighed for at få en masse ny inspiration til, hvardan du og dine elever kan arbejde med danskfaget. Der er mulighed for at blive klagere på en innaväriv tilgang til faget med Navel Engineering, skobe Skrivelyst i klasserummet eller lave produktioner i forskellige modaliteter. Samt alutte af med et skud Læseglade fra Lara Daneskov. Så kom på CFU og bliv inspireret sammen med en masse andre danskkollegaer.

Målgruppe: Dansklærere fra 0. kl. – 10. kl.

#### Sted: Campus Esbjerg

Dato: 21-11-2024 kl. 08.30-15.00 Tilmeldingsfrist: Mandag d. 21. oktober 2024

[TILMELD / ANSØG]

Husk også [Vælg Workshops] Se beskrivelsen af de enkelte workshops herunder.

Pris: 1675,-

#### PROGRAM

08.30-09.00 Ankomat - Kaffe/te ag margenmad (kantinen)

09.45-09.15 Velkomat (Auditorium 1 - lokale 4120)

09.15-10.15 Elevens rolle som producent i danskfaget – aplæg v. Tina Hejsel, Lektor og Ph.d. Stipendiat UC SYD

Oplægget sætter fokus på eleverne som praducenter i danskfaget og vil forsøge at besvare følgende spørgsmål:

- Hvordan har det betydning for læringen?
- Hvilke styrker er det ved arbejde kreativt og eksperimenterende?
- · Hvorfar er det vigtigt at producere i andre modaliteter, på lige fod med tekøtmodaliteten?

Hvordan skabes der mere mativation ved de kreative arbeidsformer?

#### BEMÆRK

Tilmeldingen er bindende, når vi har madtaget den. Det er derfor nødvendigt, at du har din betolers accept, inden du tilmelder dig.

Bliver du forhindret, skal vi bede dig melde afbud. Vi refunderer ikke kursusudgiften ved afbud/fravær, men skolen har mulighed for at give pladsen til en anden.

### **KURSUSOVERSIGT**

- Kursets fulde beskrivelse vises
- Klik på [ TILMELD / ANSØG ]
- Du føres nu over til **nemStudie.dk**

![](_page_3_Picture_31.jpeg)

### nemStudie.dk

Log ind

✓ Dansk | English

Institution

UC SYD Center for

Tilbage

### Danskfagets dag

#### Beskrivelse

På danskfagets dag - Eleven som kreativ en masse ny inspiration til, hvordan du danskfaget. Der er mulighed for at blive med Novel Engineering, skabe Skrivelys forskellige modaliteter. Samt slutte af m Så kom på CFU og bliv inspireret samme

Supplerende oplysninger

Pris: 1675 kr. Tidspunkt: 08:30-15:00

Ansvarlig myndighed

Uddannelses- og Forskningsstyrelsen

|                                                                                     |                               | Undervisningsmidler                  |            |
|-------------------------------------------------------------------------------------|-------------------------------|--------------------------------------|------------|
|                                                                                     |                               | Esbjerg                              |            |
| iv producent, vil du have mulighed for at                                           | få                            |                                      |            |
| og dine elever kan arbejde med                                                      |                               | Adresse                              |            |
| e klogere på en innovativ tilgang til faget                                         |                               | Auditorium 1 (lokale 4120)           |            |
| st i klasserummet eller lave produktioner<br>ned et skud Læseglæde fra Lars Danesko | 'i<br>W.                      | Degnevej 16                          |            |
| en med en masse andre danskkollegaer.                                               |                               | Ву                                   |            |
|                                                                                     |                               | 6705 Esbjerg Ø                       |            |
|                                                                                     |                               | Startdato (åååå-mm-dd)<br>2024-11-21 |            |
|                                                                                     |                               | Slutdato (åååå-mm-dd)<br>2024-11-21  |            |
|                                                                                     |                               | Apagoningofrint                      |            |
|                                                                                     |                               | 2024-10-21                           |            |
|                                                                                     |                               |                                      |            |
|                                                                                     |                               | Se uddannelsens                      |            |
|                                                                                     |                               | hjemmeside                           |            |
|                                                                                     |                               |                                      |            |
|                                                                                     |                               | Ansøg                                |            |
|                                                                                     |                               |                                      |            |
| Kontakt                                                                             | Institutioner på nemStudie.d  | k Yderligere Informatio              | 'n         |
| Hvis du har spørgsmål til en konkret                                                | Professionshøjskoler          | Cookies: nemStudie.dl                | k anvender |
| uddannelse, så kontakt den                                                          | Erhvervsakademier             | ikke cookies, men coo                | kies er    |
| uddannelsesinstitution henvendelsen                                                 | Maritime uddannelsesinstituti | påkrævet for login mer               | d MitID    |
| vedrører. Du finder<br>kontaktoplyspinderne på                                      | rearente addennetadamatidu    | Brug af personoplysnir               | nger       |
| institutionemes respektive                                                          |                               | FAQ - Spørgsmål og sv                | ar         |
| hjemmesider.                                                                        |                               |                                      |            |
|                                                                                     |                               |                                      |            |

# ANSØG PÅ NEMSTUDIE

- En kort kursusbeskrivelse vises på nemStudie
- Klik på Ansøg

![](_page_4_Figure_13.jpeg)

### Log ind

Vælg en af følgende muligheder til at logge på

| MitID<br>Hvis du har et dansk CPR-nummer, sk<br>logge på med MitID | al du E-mail<br>Hvis du ikke har et<br>du logge på med d<br>Log ind                                                                                             | : dansk CPR-nummer, skal<br>in e-mailadresse                                                                    |
|--------------------------------------------------------------------|----------------------------------------------------------------------------------------------------|----------------------------------------------------------------------------------------------------|
| Ansvarlig myndighed                                                | Kontakt<br>Hvis du har spørgsmål, kontakt den<br>uddannelsesinstitution din<br>henvendelse vedrører. Find<br>kontaktoplysninger på institutionens<br>hjemmeside | Institutioner på nemStudie.dk<br>Professionshøjskoler<br>Erhvervsakademier<br>Maritime uddannelsesinstitutioner |

# ANSØG PÅ NEMSTUDIE

- Du skal nu logge ind med MitID
- VIGTIGT DU SKAL IKKE LOGGE IND MED E-MAIL – Det er kun for personer, som ikke har et dansk CPR-nummer

U

S

С

YD

CFU

![](_page_6_Picture_0.jpeg)

|                             |                 | NEMLOG-IN                                                                                       | \$                                                                                                    | English                                                                                                    |
|-----------------------------|-----------------|-------------------------------------------------------------------------------------------------|----------------------------------------------------------------------------------------------------|----------------------------------------------------------------------------------------------------|
| MitID                       | NemID nøglekort | NemID nøglefil                                                                                  | Lokal IdP                                                                                                    |                                                                                                    |
| Log på hos WAYF<br>Åbn MitI | -broker Mit 1   | Drill<br>Nor<br>Log<br>Ne<br>Re<br>- Si<br>- Si<br>- Si<br>- Si<br>- Si<br>- Si<br>- Si<br>- Si | Isstatus Inal drift Iu logge på med NemID7 ger du på fra en computer, skal d IUD noplekort: Logger du på fra UD noplekort: Logger du på fra UD noplekort: L | u vælge fanebladet<br>en mobil, skal du bruge<br>venstre hjorne.                                                           |
| Abiyu ijuq                  |                 | din<br>ind:<br>nur<br>hist<br>mei                                                               | personoplysninger behandlet af<br>amler data fra dit NemID eller M<br>imer. Vi opbevarer, af sikkerheds<br>orik over din anvendelse af Nemi<br>e om behandlingen af dine perso<br>e (//diget 4//it-logeninger/ogn)                                                                                                    | Digitaliseringsstyrelsen. Vi<br>itID, herunder dit CPR-<br>mæssige årsager, en<br>.og-in i 6 måneder. Læs<br>noplysninger: |
|                             |                 | http                                                                                            | s://digst.dk/it-loesninger/nemlo<br>ningen/persondata/                                                                                                    | g-in/om-                                                                                                    |

# ANSØG PÅ NEMSTUDIE

- Indtast dit BRUGER-ID
- Åbn MitID appen på din mobil og godkend

![](_page_6_Figure_5.jpeg)

### nemStudie.dk

Uddannelser Oversigt Ansøgninger Udskrifter Profil

\_\_\_\_\_

✓ Danish | English

Log ud

☆ 0

#### Advarsel

Du mangler at tilføje eller bekræfte din email. Gå til Profil og tilføj din emailadresse. Du vil modtage en bekræftelsesmail med instruktioner på hvordan du bekræfter din email. Husk at tjekke dit spam filter.

Tilbage

### Danskfagets dag

#### Beskrivelse

På danskfagets dag - Eleven som kreativ producent, vil du have mulighed for at få en masse ny inspiration til, hvordan du og dine elever kan arbejde med danskfaget. Der er mulighed for at blive klogere på en innovativ tilgang til faget med Novel Engineering, skabe Skrivelyst i klasserummet eller lave produktioner i forskellige modaliteter. Samt slutte af med et skud Læseglæde fra Lars Daneskov. Så kom på CFU og bliv inspireret sammen med en masse andre danskkollegaer.

Supplerende oplysninger Pris: 1675 kr. Tidspunkt: 08:30-15:00

#### Institution UC SYD Center for Undervisningsmidler, Esbjerg Adresse

Auditorium 1 (lokale 4120)

Degnevej 16

By 6705 Esbjerg Ø

Startdato (åååå-mm-dd) 2024-11-21

Slutdato (åååå-mm-dd) 2024-11-21

Ansøgningsfrist 2024-10-21

![](_page_7_Picture_17.jpeg)

# ANSØG PÅ NEMSTUDIE

Er det første gang du logger ind på nemStudie.dk vil du få følgende besked:

#### Advarsel

Du mangler at tilføje eller bekræfte din email. Gå til Profil og tilføj din emailadresse. Du vil modtage en bekræftelsesmail med instruktioner på hvordan du bekræfter din email. Husk at tjekke dit spam filter.

- For at kunne ansøge et kursus skal du derfor først udfylde din profil på nemStudie.dk (det er kun nødvendigt første gang du logger på. Næste gang du ansøger et kursus kan du klikke direkte videre til betalingsoplysninger)
- Klik derfor på Profil øverst på siden for at tilføje din e-mailadresse

![](_page_7_Picture_24.jpeg)

![](_page_8_Picture_0.jpeg)

# UDFYLD PROFIL PÅ NEMSTUDIE

- Udfyld din e-mailadresse og telefonummer og tryk gem nederst på siden
- Du får nu nedenstående besked og feltet for e-mailadresse og telefonnummer skifter farve fra hvidt til lyseblåt

Dine kontaktoplysninger blev gemt

Luk

![](_page_8_Picture_6.jpeg)

![](_page_9_Picture_0.jpeg)

# **UDFYLD PROFIL PÅ NEMSTUDIE**

- Du skal nu tjekke din mailindbakke og finde en mail fra <u>noreply@nemstudie.dk</u>. Kan du ikke finde mailen i din almindelige indbakke, skal du tjekke dit spamfilter eller uønsket mail.
   Flyt mailen over til din almindelig indbakke, så dit spamfilter fremadrettet vil godkende mails fra nemStudie
- Tryk på **Bekræft** i mailen
- Vend tilbage til fanen for nemStudie her vil følgende besked stå på skærmen: Din e-mailadresse er nu bekræftet
- VIGTIGT! Hvis du får ny mailadresse, skal du ændre det under din profil og bekræfte ændringerne ligesom ovenstående

![](_page_9_Picture_6.jpeg)

![](_page_10_Picture_0.jpeg)

Log ud 🕁 🛛 Uddannelser Oversigt Ansøgninger Udskrifter Profil ✓ Danish | English Tilbage Institution Danskfagets dag UC SYD Center for Undervisningsmidler, Beskrivelse Esbjerg På danskfagets dag - Eleven som kreativ producent, vil du have mulighed for at få Adresse en masse ny inspiration til, hvordan du og dine elever kan arbejde med Auditorium 1 (lokale 4120) danskfaget. Der er mulighed for at blive klogere på en innovativ tilgang til faget med Novel Engineering, skabe Skrivelyst i klasserummet eller lave produktioner i Degnevej 16 forskellige modaliteter. Samt slutte af med et skud Læseglæde fra Lars Daneskov. Så kom på CFU og bliv inspireret sammen med en masse andre danskkollegaer. By 6705 Esbjerg Ø Supplerende oplysninger Startdato (åååå-mm-dd) Pris: 1675 kr. 2024-11-21 Tidspunkt: 08:30-15:00 Slutdato (åååå-mm-dd) 2024-11-21

Ansøgningsfrist 2024-10-21

Se uddannelsens hjemmeside

Ansøg

# FORTSÆT ANSØGNING PÅ NEMSTUDIE

- Nu kan du gøre din ansøgning færdig
- Klik endnu engang på Ansøg nederst på siden

![](_page_10_Figure_9.jpeg)

#### nemStudie.dk

Uddannelser Oversigt Ansøgninger Udskrifter Profil

### Danskfagets dag

1. Information

2. Profil

3. Betalingsoplysninger

#### Information

Institution UC SYD Center for Undervisningsmidler, Esbjerg

#### Addresse

Auditorium 1 (lokale 4120) Degnevej 16 6705 Esbjerg Ø

#### Beskrivelse

På danskfagets dag - Eleven som kreativ producent, vil du have mulighed for at få en masse ny inspiration til, hvordan du og dine elever kan arbejde med danskfaget. Der er mulighed for at blive klogere på en innovativ tilgang til faget med Novel Engineering, skabe Skrivelyst i klasserummet eller lave produktioner i forskellige modaliteter. Samt slutte af med et skud Læseglæde fra Lars Daneskov. Så kom på CFU og bliv inspireret sammen med en masse andre danskkollegaer.

### Ansøgningsfrist

2024-10-21

#### Startdato

2024-11-21

Slutdato 2024-11-21

Se uddannelsens hjemmeside

![](_page_11_Picture_18.jpeg)

# TJEK INFORMATION OG PROFIL PÅ NEMSTUDIE

Du skal nu igennem 3 trin

Log ud

nglish

Trin 1 ud af 3

**☆ 1** 

### Trin 1: Information

Hvis et kursus udbydes i både Esbjerg og Haderslev, er det nu at du skal sikre dig, at du ansøger det rigtige kursussted og dato

Klik på Gem og videre

# U C S Y D CFU

| nemStudie.dk                     |                                                                                                    | ckmi@ucsyd.dk      |
|----------------------------------|----------------------------------------------------------------------------------------------------|--------------------|
| Uddannelser Oversigt Ansøgninger | Udskrifter Profil                                                                                                    | <del>순</del> 1     |
|                                  |                                                                                                    | 🗸 Danish   English |
| Danskfagets dag                  |                                                                                                    |                    |
| 1. Information                   |                                                                                                    |                    |
| 2. Profil                        | Kontaktopiysninger                                                                                                    |                    |
| 3. Betalingsoplysninger          | Udfyld dine kontaktoplysninger, så uddannelsesstedet har mulighed for at<br>kommunikere med dig.<br>Hvis du ønsker at bruge en anden e-mailadresse eller telefonnummer kan det<br>endres på dir orofil i nemStudie. |                    |
|                                  | E-mailadresse(*)                                                                                                    |                    |
|                                  | ckmi@ucsyd.dk                                                                                                    |                    |
|                                  | Telefonnummer (mobil)(*)                                                                                                    |                    |
|                                  | +4572663319                                                                                                    |                    |
|                                  | Alternativt telefonnummer                                                                                                    |                    |
|                                  |                                                                                                    |                    |
| L                                |                                                                                                    |                    |
|                                  | Personlige oplysninger                                                                                                    |                    |
|                                  | Her står dine personlige profiloplysninger.                                                                                                    |                    |
|                                  | Er du logget ind med MitID, har vi hentet dine personlige oplysninger fra CPR-<br>registeret. Er der fejl i adressen, skal du kontakte borgerservice i den kommune,                                                 |                    |
|                                  | hvor du bor. Ændringen vil ikke fremgå herunder, men uddannelsesstedet får<br>besked om ændringen direkte fra CPR-registret.                                                                                        |                    |
|                                  | Er du ikke logget ind med MitID og vil gerne rette i dine profiloplysninger, skal du                                                                                                    |                    |
|                                  | rette henvendelse til den institution hvor du søger uddannelse.<br>CPR-nummer                                                                                                    |                    |
|                                  |                                                                                                    |                    |
|                                  | Alternativt CPR-nummer                                                                                                    |                    |
|                                  |                                                                                                    |                    |
|                                  | eIDAS (Nationalt ID)                                                                                                    |                    |
|                                  |                                                                                                    |                    |
|                                  | Fornavn(e)(*)                                                                                                    |                    |
|                                  | Chris                                                                                                    |                    |
|                                  | Mellemnavn (evt.)                                                                                                    |                    |
|                                  | Krogsøe                                                                                                    |                    |
|                                  | Efternavn(*)                                                                                                    |                    |
|                                  | Mienert                                                                                                    |                    |
|                                  | Fødselsdag                                                                                                    |                    |
|                                  | Dag Måned År<br>1 6 1970                                                                                                    |                    |
|                                  | Ken (*)                                                                                                    |                    |
|                                  | Kvinde                                                                                                    |                    |
|                                  | Mand                                                                                                    |                    |
|                                  | Land(*) Danmark                                                                                                    |                    |
|                                  | Adresselinje 1(*)<br>Hesselvang 24                                                                                                    |                    |
|                                  | Adresselinje 2                                                                                                    |                    |
| [Ingen titel]                    |                                                                                                    |                    |
|                                  | Postnummer                                                                                                    |                    |
|                                  | 7100                                                                                                    |                    |
|                                  | By                                                                                                    |                    |
|                                  | Vejle                                                                                                    |                    |
|                                  |                                                                                                    | Trin 2 ud af 3     |
|                                  | Gem og videre                                                                                                    |                    |
|                                  | Gem                                                                                                    |                    |

# TJEK INFORMATION OG PROFIL PÅ NEMSTUDIE

Trin 2: Profil

Da du er logget på med MitID har systemet hentet navn, adresse og fødselsdato

Scrol helt ned i bunden og tryk Gem og videre

![](_page_12_Figure_5.jpeg)

### Danskfagets dag

1. Information

2. Profil

Betalingsoplysninger

![](_page_13_Figure_4.jpeg)

# UDFYLD BETALINGSOPLYSNINGER PÅ NEMSTUDIE

- Trin 3: Betalingsoplysninger
- Du skal nu angive om du selv skal betale eller om din arbejdsgiver skal betale, samt om du er ansat hos en offentlig virksomhed eller en privat virksomhed
- Søg din arbejdsgiver frem ved enten CVRnummer, P-nummer eller EAN-nummer
- Klik på den korrekte arbejdsgiver, hvis der kommer flere frem på listen.
   I dette tilfælde er det UC SYD Campus Esbjerg som skal betale.
   Baggrundsfarven ændrer sig nu fra hvid til blå ud for valgte betaler
- Du skal også vælge betaler, hvis det er et gratis kursus du ansøger

![](_page_13_Picture_11.jpeg)

#### Bemærkninger til uddannelsesstedet

Her kan du tilføje oplysninger, der har betydning for faktureringen på uddannelsesstedet

### Tilføj bilag

Navngiv bilag så de giver mening i overensstemmelse med indholdet. Bilag skal være i .pdf, .png, .jpg, .jpeg, .doc, .docx format. Det er dit ansvar, at bilag dokumenterer dine oplysninger fyldestgørende.

Bilag tilføjet

Ingen data tilgængelige i tabellen

Trin 3 ud af 3

![](_page_14_Picture_7.jpeg)

Tilbage

# UDFYLD BETALINGSOPLYSNINGER PÅ NEMSTUDIE

- Er der ekstra specifikke oplysninger, som skal med på fakturaen, kan du indtaste dem i Bemærkningsfeltet
- Klik på Gennemse og godkend nederst på siden

![](_page_14_Picture_12.jpeg)

**☆ 1** 

✓ Danish | English

[Ingen titel]

### Gennemse og godkend

Godkend din ansøgning nederst på siden, når du har kontrolleret, at ansøgningen indeholder de korrekte oplysninger og bilag.

#### Uddannelse

| Titel                  | Danskfagets dag                                       |  |  |
|------------------------|-------------------------------------------------------|--|--|
| Institution            | UC SYD Center for Undervisningsmidler, Esbjerg        |  |  |
| Adresselinje 1         | Auditorium 1 (lokale 4120) Degnevej 16 6705 Esbjerg Ø |  |  |
| Postnummer             |                                                       |  |  |
| Ву                     |                                                       |  |  |
| Startdato (åååå-mm-dd) |                                                       |  |  |

#### Dine oplysninger Redigér

| Navn                    |  |
|-------------------------|--|
| CPR                     |  |
| Fødselsdag (åååå-mm-dd) |  |
| Adresselinje 1          |  |
| Postnummer              |  |
| Ву                      |  |
| Land                    |  |

#### Betalingsoplysninger Redigér

| Betalingstype                       | Arbejdsgiver          |
|-------------------------------------|-----------------------|
| Virksomhedsnavn                     | UC SYD Campus Esbjerg |
| CVR-nummer                          | 30840402              |
| P-nummer                            | 1015663479            |
| EAN-nummer                          | 5798000554634         |
| Bemærkning til<br>uddannelsesstedet |                       |
| Bemærkning til din<br>arbejdsgiver  |                       |

#### Bilagsoversigt

Ingen indsendte bilag

#### Samtykkeerklæring

Jeg bekræfter under strafansvar rigtigheden af oplysningerne i min ansøgning og i bilagene

Send

TJEK ALLE OPLYSNINGER INDEN GODKENDELSE

- Gennemse endnu engang at alle oplysninger er korrekte
- VIGTIGT: Din ansøgning er bindende, når du først har sat flueben ved Samtykkeerklæring og klikket på Send

![](_page_15_Figure_18.jpeg)

| hemstudie.uk                                                                                                    | Log up                                                                              |
|----------------------------------------------------------------------------------------------------|-------------------------------------------------------------------------------------|
|                                                                                                    |                                                                                     |
| Uddannelser Översigt Ansøgninger Udskrifter Prohl                                                                                                    |                                                                                     |
| V Danish                                                                                                    | English                                                                             |
| ⊘ Tak, vi har modtaget din ansøgning.                                                                                                    |                                                                                     |
| Kvittering                                                                                                    |                                                                                     |
| Referencenummer: e171a648-c625-4a3e-81c5-31fbeabb4e6f                                                                                                  |                                                                                     |
| Du kan her på nemStudie.dk følge med i behandlingen af din(e) ansøgning(er).                                                                           |                                                                                     |
| Gå til ansøgninger                                                                                                    |                                                                                     |
|                                                                                                    |                                                                                     |
|                                                                                                    |                                                                                     |
| Fra: <u>noreply-esas@umit.dk</u> < <u>noreply-esas@umit.dk</u> ><br>Sendt: 16. maj 2023 16:01                                                          |                                                                                     |
| Til:<br>Emne: Ny ansøgning                                                                                                    |                                                                                     |
|                                                                                                    |                                                                                     |
| Kære                                                                                                    |                                                                                     |
| Tak for din ansøgning til Professionshøjskolen UC Syddanmark.                                                                                          |                                                                                     |
| Vi har registreret din ansøgning til:<br>Fag Danskfagets dag<br>Institution: UC SYD Center for Undervisningsmidler, Esbjerg                            |                                                                                     |
| Du kan nu logge på <u>nemStudie.dk</u> . Her kan du følge status på din(e) ansøgning(er). Det er dit ansvar at følge status på din(e) ansøgning(er) og | g at reagere på de handlinger der evt. kræves af dig i forbindelse med sagsbehandli |
| Læs mere om nemStudie her: <u>FAQ</u> .                                                                                                    |                                                                                     |
| Venlig hilsen                                                                                                    |                                                                                     |
| Professionshøjskolen UC Syddanmark                                                                                                    |                                                                                     |
| Fra: norenly-esas@umit.dk <norenly-esas@umit.dk></norenly-esas@umit.dk>                                                                                |                                                                                     |
| Sendt: 16. maj 2023 16:01                                                                                                    | [Ingen titel]                                                                       |
| Til<br>Emne: Din ansøgning er ondateret nå nemStudie dk                                                                                                |                                                                                     |
|                                                                                                    |                                                                                     |
| Kære                                                                                                    |                                                                                     |
| Der er en opdatering til din ansøgning på <mark>nemStudie.dk</mark> .                                                                                  |                                                                                     |
| Det er din ansøgning til:                                                                                                    |                                                                                     |
| Fag Danskfagets dag                                                                                                    |                                                                                     |
| Institution: UC SYD Center for Undervisningsmidler, Esbjerg                                                                                            |                                                                                     |
| Det er dit ansvar at følge status på din(e) ansøgning(er) og at reagere på de handlinger, der evt. kræves af o                                         | dig i forbindelse med sagsbehandlingen.                                             |
| Venlig hilsen                                                                                                    |                                                                                     |

# KVITTERING FRA NEMSTUDIE I DIN EGEN MAIL INDBAKKE

 Din ansøgning er nu modtaget og du vil modtage 2 mails fra noreply-esas@umit.dk til den mailadresse du lige har indtastet:

1 mail med emnefeltet:
Ny ansøgning
1 mail med emnefeltet:
Din ansøgning er opdateret på nemStudie.dk

- VIGTIGT: Alt kommunikation til dig vedrørende kurset vil fremadrettet komme i nemStudie. Du vil modtage en mail fra noreply-esas@umit.dk med emnefeltet: "Din ansøgning er opdateret på nemStudie.dk", hver gang der er nyt vedrørende din ansøgning til kurset
- Klik på nemStudie.dk

![](_page_16_Picture_6.jpeg)

![](_page_17_Picture_0.jpeg)

#### Ansøgninger

Her kan du se dine igangværende og afsluttede ansøgninger. Du kan også åbne en påbegyndt ansøgning og fortsætte ansøgningsprocessen: gå i kurven og fortsæt din påbegyndte ansøgning. Du kan også påbegynde en ansøgning til en ny uddannelse <u>her</u>.

#### Uddannelser på fuldtid

| Navn                                  | Institution                                                                         | Ønsket<br>studiestart ≑ | Valgt (Prioritet - Studieretning<br>Institution - Uddannelsesstatic<br>Lokation) 🌥 | {-<br>on - | Status  | Oprettet      | Sidst<br>ændret ≑ | KOT-<br>områdenumn | ner ≑ |
|---------------------------------------|-------------------------------------------------------------------------------------|-------------------------|------------------------------------------------------------------------------------|------------|---------|---------------|-------------------|--------------------|-------|
| Ingen data tilgængelige i tabellen    |                                                                                     |                         |                                                                                    |            |         |               |                   |                    |       |
| Viser 0 til 0 a                       | af 0 poster                                                                         |                         |                                                                                    |            |         |               |                   |                    |       |
| Efter- og videreuddannelser på deltid |                                                                                     |                         |                                                                                    |            |         |               |                   |                    |       |
| Navn                                  | Navn ⊕     Institution ⊕     Sted ⊕     Status ▲     Oprettet ⊕     Sidst aendret ⊕ |                         |                                                                                    |            |         |               |                   |                    |       |
|                                       |                                                                                     |                         |                                                                                    |            | Afvente | 2023-05<br>16 | 2023-0            | 05-25 Åb           | n     |
| Viser 1 til 1 a                       | af 1 poster                                                                         |                         |                                                                                    |            |         |               |                   |                    |       |

# TJEK OPDATERING VEDRØRENDE DIN ANSØGNING PÅ NEMSTUDIE

- Du er nu tilbage på nemStudie
- Klik på feltet

Der er nyt på en eller flere af dine indsendte ansøgninger, som du skal forholde dig til – klik her for at gå til ansøgningen.

- Under Ansøgninger kan du se at det kursus du lige har ansøgt står med rød tekst, samt status Afventer
- Hvis du skal ansøge flere CFU kurser vil du fremadrettet finde dem under feltet: Efter- og videreuddannelser på deltid
- Klik på Åbn

![](_page_17_Picture_12.jpeg)

![](_page_18_Picture_0.jpeg)

Annuller ansøgning Ønsker du at annullere din ansøgning, skal du kontakte uddannelsesinstitutionen.

# TJEK OPDATERING VEDRØRENDE DIN ANSØGNING PÅ NEMSTUDIE

 Under Beskeder kan du se, at du har fået en besked: "Din kursustilmelding til CFU er registreret" og at status er Ulæst

# Klik på Åbn

![](_page_18_Figure_5.jpeg)

![](_page_19_Picture_0.jpeg)

| Beskeder                                                                |          |            |     |
|-------------------------------------------------------------------------|----------|------------|-----|
| Hvis uddannelsesinstitutionen sender dig en besked, kan du læse den her |          |            |     |
| Du kan ikke længere sende beskeder på denne ansøgning                   |          |            |     |
| Opret besked                                                            |          |            |     |
| Vis 10 🗸 poster                                                         |          |            |     |
| Besked 🕸                                                                | Status 🗢 | Modtaget 👻 |     |
| Din kursustilmelding til CFU er registreret                             | Læst     |            | Åbn |

# TJEK OPDATERING VEDRØRENDE DIN ANSØGNING PÅ NEMSTUDIE

- Beskeden indeholder: Kursustitel, adresse, dato, pris, klokkeslæt, instruktør, samt datoen for tilmeldingsfristen
- Klik på Luk

 Status under beskedfeltet vil nu være ændret fra ulæst til Læst

U

С

CFU

![](_page_20_Picture_0.jpeg)

🗸 Danish | English

### Ansøgninger

Her kan du se dine igangværende og afsluttede ansøgninger. Du kan også åbne en påbegyndt ansøgning og fortsætte ansøgningsprocessen: gå i kurven og fortsæt din påbegyndte ansøgning. Du kan også påbegynde en ansøgning til en ny uddannelse <u>her</u>.

### Uddannelser på fuldtid

| Navn                               | Institution ⇔ | Ønsket<br>studiestart ≑ | Valgt (Prioritet - Studieretning -<br>Institution - Uddannelsesstation -<br>Lokation) ^ | Status | Oprettet | Sidst<br>ændret ≑ | KOT-<br>områdenummer ⇔ |
|------------------------------------|---------------|-------------------------|-----------------------------------------------------------------------------------------|--------|----------|-------------------|------------------------|
| Ingen data tilgængelige i tabellen |               |                         |                                                                                         |        |          |                   |                        |

Viser 0 til 0 af 0 poster

### Efter- og videreuddannelser på deltid

| Navn 🔶 | Institution                                       | Sted ≑ | Status 🕈 | Oprettet | Sidst<br>ændret ≑ |     |
|--------|---------------------------------------------------|--------|----------|----------|-------------------|-----|
|        | UC SYD Center for<br>Undervisningsmidler, Esbjerg |        | Modtaget | -        |                   | Åbn |

Viser 1 til 1 af 1 poster

# TJEK OPDATERING VEDRØRENDE DIN ANSØGNING PÅ NEMSTUDIE

 Tilbage til oversigten over Ansøgninger vil status også være ændret fra Afventer til Modtaget

> U C S Y D CFU

| Uddannelser Oversigt Ansøgninger Udskrifter Profil                                                                                                    |                                                                                                    |                                                                                                    |  |  |  |  |
|----------------------------------------------------------------------------------------------------|----------------------------------------------------------------------------------------------------|----------------------------------------------------------------------------------------------------|--|--|--|--|
|                                                                                                    |                                                                                                    | ✓ Danish   English                                                                                     |  |  |  |  |
| <ul> <li>Tilbage</li> <li>Danskfagets</li> <li>Beskrivelse</li> </ul>                                                                                                    | ے ہے۔<br>Du har en igangværende ansøgning på denne                                                                                                    | Institution<br>UC SYD Center for<br>Undervisningsmidler,                                               |  |  |  |  |
| På danskfagets dag - Ek<br>en masse ny inspiration<br>danskfaget. Der er mulij<br>med Novel Engineering,<br>forskellige modaliteter.<br>Så kom på CFU og bliv in<br>Supplerende oplysning | <b>aktivitet</b><br>Du har allerede en ansøgning på denne aktivitet hos UC SYD Center for<br>Undervisningsmidler, Esbjerg fra 2023-05-24. Kontakt institutionen direkte, hvis du<br>mener dette er en fejl eller ønsker at oprette endnu en ansøgning. | Adresse<br>Auditorium 1 (lokale 4120)<br>Degnevej 16<br>By<br>6705 Esbjerg Ø<br>Startdato (åååå-mm-dd) |  |  |  |  |
| Tidspunkt: 08:30-15:00                                                                                                    |                                                                                                    | 2024-11-21<br>Slutdato (åååå-mm-dd)<br>2024-11-21<br>Ansøgningsfrist<br>2024-10-21                     |  |  |  |  |
|                                                                                                    |                                                                                                    | Se uddannelsens<br>hjemmeside<br>Ansøg                                                                 |  |  |  |  |

# PROBLEMER MED ANSØGNINGEN

- Hvis du i løbet af din ansøgning er blevet afbrudt og klikker på Ansøg igen får du denne besked "Du har en igangværende ansøgning på denne aktivitet
- Du skal derfor klikke på den lille kurv øverst til højre

![](_page_21_Picture_4.jpeg)

🕁 **1** 

✓ Danish | English

Kurv

Her kan du se dine påbegyndte, men ikke indsendte, ansøgninger Nederst på siden kan du også se dine udgåede ansøgninger.

### Efter- og videreuddannelse

![](_page_22_Picture_5.jpeg)

### Gennemse og godkend

Godkend din ansøgning nederst på siden, når du har kontrolleret, at ansøgningen indeholder de korrekte oplysninger og bilag.

| Ansøgningen er ikke gyldig<br>Følgende oplysning(er) mangler at blive udfyldt: |                             |  |  |  |  |  |
|--------------------------------------------------------------------------------|-----------------------------|--|--|--|--|--|
|                                                                                | <u>Betalingsoplysninger</u> |  |  |  |  |  |

### Uddannelse

| Titel                  |   |  |
|------------------------|---|--|
| Institution            |   |  |
| Adresselinje 1         |   |  |
| Postnummer             |   |  |
| Ву                     | - |  |
| Startdato (åååå-mm-dd) | _ |  |

# PROBLEMER MED ANSØGNINGEN

### Du får nu denne besked

Her kan du se dine påbegyndte, men ikke indsendte, ansøgninger Nederst på siden kan du også se dine udgåede ansøgninger.

- Klik på Gennemse og godkend
- Hvis du blev afbrudt i din ansøgning inden du fik tastet betalingsoplysninger får du denne besked

#### Ansøgningen er ikke gyldig

Følgende oplysning(er) mangler at blive udfyldt:

Betalingsoplysninger

 Klik på Betalingsoplysninger og følg anvisningerne som tidligere beskrevet

![](_page_22_Picture_20.jpeg)

Kurv

Her kan du se dine påbegyndte, men ikke indsendte, ansøgninger Nederst på siden kan du også se dine udgåede ansøgninger.

### Efter- og videreuddannelse

![](_page_23_Picture_4.jpeg)

Institution UC SYD Center for Undervisningsmidler, Esbjerg Deadline ⇔

**∥** 前

**⊕** 1

✓ Danish | English

Gennemse og godkend

#### Kurv

Her kan du se dine påbegyndte, men ikke indsendte, ansøgninger Nederst på siden kan du også se dine udgåede ansøgninger.

#### Udgåede ansøgninger

#### Vis 10 🗸 poster

| Navn 🗢                                                      | Institution 🔦                                        | Deadline 🔤 | Status ⇔   |  |  |  |  |
|-------------------------------------------------------------|------------------------------------------------------|------------|------------|--|--|--|--|
| Lækre læremidler til din undervisning i de 3 kulturfag      | UC SYD Center for Undervisningsmidler, Esbjerg       | 2023-08-09 | Annulleret |  |  |  |  |
| Kom tæt på Kulturarven og de naturvidenskabelige<br>metoder | UC SYD Center for Undervis [Ingentitel] ler, Esbjerg | 2023-10-12 | Annulleret |  |  |  |  |
| Kom tæt på Kulturarven og de naturvidenskabelige<br>metoder | UC SYD Center for Undervisningsmidler, Esbjerg       | 2023-10-12 | Annulleret |  |  |  |  |
| Få styr på årsplanen og den mundtlige prøve                 | UC SYD Center for Undervisningsmidler, Esbjerg       | 2023-08-23 | Annulleret |  |  |  |  |
| Tidlig indsats i matematik                                  | UC SYD Center for Undervisningsmidler, Haderslev     | 2023-08-21 | Annulleret |  |  |  |  |
| Viser 1 til 5 af 5 poster Tidligere Næste                   |                                                      |            |            |  |  |  |  |

# ANNULLERE EN ANSØGNING SOM ENDNU IKKE ER GODKENDT

- Hvis du er kommet til at klikke på et forkert kursus kan du stadigvæk nå at annullere din ansøgning inden du godkender den
- Klik på kurven øverst til højre
- Klik herefter på skraldespanden ud for kurset og bekræft annulleringen
- Du kan nu under Udgåede ansøgninger se hvilke kurser du har annulleret
- GOD FORNØJELSE MED KURSUSTILMELDINGEN 🙂

![](_page_23_Figure_17.jpeg)